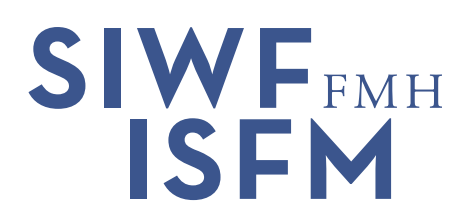

# Fortbildungsplattform

Anleitung für Fachgesellschaften

### Inhaltsverzeichnis

| 1 | Administratives                                             | 2   |
|---|-------------------------------------------------------------|-----|
| 2 | Grundlagen der Fortbildung                                  | 2   |
| 3 | Wechsel der Sprache auf der Fortbildungsplattform           | 3   |
| 4 | Die Fortbildungsplattform aus Sicht der Ärztinnen und Ärzte | 3   |
| 5 | Fortbildungsplattform aus Sicht der Fachgesellschaft        | 11  |
| 6 | Weitere Funktionen                                          | .14 |

## 1 Administratives

Bei Fragen kontaktieren Sie den Bereich «Fortbildung, Administration und Gremien» des SIWF unter der Nummer 031 503 06 10. Ihre schriftlichen Anfragen oder Meldungen richten Sie an <u>info@siwf.ch</u>. So kann im Fall von Abwesenheiten gewährleistet werden, dass Ihre Fragen zeitnah beantwortet werden.

### 2 Grundlagen der Fortbildung

- Fortbildungsprogramme
- Fortbildungsordnung
- <u>FAQ's</u>
- Grundsätzliche Infos zur Fortbildung

Eine Fortbildungsperiode umfasst jeweils 3 Jahre, in welcher 150 Credits nachgewiesen werden müssen. Innerhalb der Fortbildungsperiode kann beliebig mit den Credits jongliert werden, aber es können keine Credits in der neuen Fortbildungsperiode nachgeholt oder überschüssige Credits auf die neue Fortbildungsperiode übertragen werden.

Umfang und Gliederung der Fortbildung:

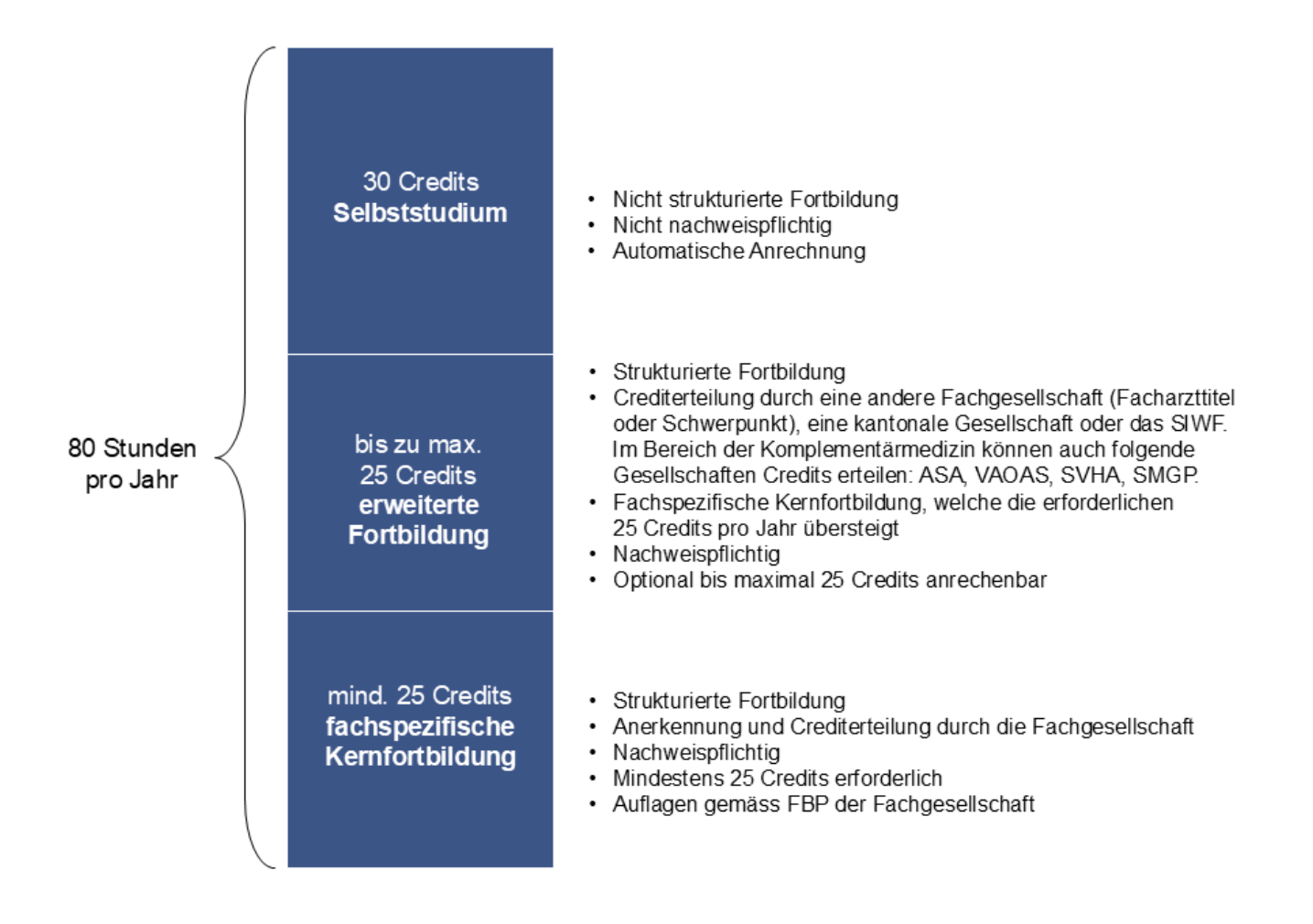

## 3 Wechsel der Sprache auf der Fortbildungsplattform

Mit Wechsel der Sprache kann die ganze Plattform auf Französisch angezeigt werden, was sehr hilfreich ist, wenn man eine französischsprachige Person am Telefon hat.

| Fortbildungsplatt | tform                                        |                                                 |                                           |                             |                            | Onterstützung | ⊅ myFMH | Sprache 🔻 |
|-------------------|----------------------------------------------|-------------------------------------------------|-------------------------------------------|-----------------------------|----------------------------|---------------|---------|-----------|
| Startseite Ak     | ktivitäten erfassen                          | Diplom beantragen                               | Rund um die Fortbildung                   | Fachgesellschaften          | Meine Fachgebiete ändern   |               |         | DE<br>FR  |
| Der einfache We   | eg zum Fortbildungs                          | sdiplom                                         |                                           |                             |                            |               |         |           |
| Fro               | ktivitäten erfo<br>otokollieren Sie hier die | <b>assen</b><br>Fortbildungsaktivitäten         | , die Sie gemacht haben, dami             | it Ihnen die Credits angere | echnet werden können.      |               |         |           |
| Auf               | ortbildungsdi<br>If der Basis der erfasstei  | plom beantrag<br>n Aktivitäten können Sie       | <b>;CN</b><br>Ihr Fortbildungsdiplom bean | tragen.                     |                            |               |         |           |
|                   | und um die Fo                                | D <b>rtbildung</b><br>n über die Fortbildungspf | licht gemäss Medizinalberufe              | egesetz (MedBG) und die l   | Fortbildungsordnung (FBO). |               |         |           |
| Fa<br>Hie         | achgesellscha<br>er finden Sie Informatio    | aften<br>onen und Links zu den ein              | zelnen Fachgesellschaften.                |                             |                            |               |         |           |
| And And           | 1eine Fachgeb<br>Idern Sie hier Ihre selek   | <b>Diete ändern</b><br>tierten Fachgebiete.     |                                           |                             |                            |               |         |           |

# 4 Die Fortbildungsplattform aus Sicht der Ärztinnen und Ärzte

Personen der Fachgesellschaften können die Plattform aus Sicht der Ärztinnen und Ärzte testen. Wichtig ist, dass beim Diplomantrag das «eigene» Fachgebiet gewählt wird. Achtung: Nach den Tests muss es dem SIWF gemeldet werden, damit der betreffende Diplomantrag gelöscht werden kann (ansonsten wird dieser der Fachgesellschaft in Rechnung gestellt).

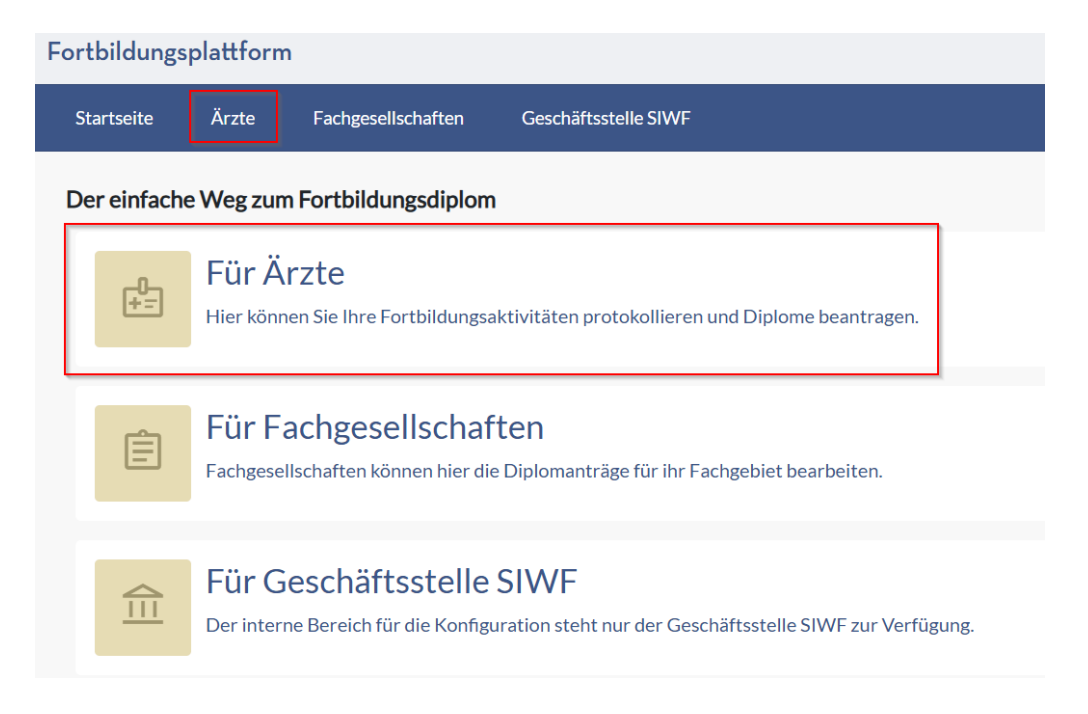

#### Fortbildungsplattform

| Startseite | Aktivitäten erfassen                     | Diplom beantragen                           | Rund um die Fortbildung                | Fachgesellschaften          | Meine Fachgebiete ändern   |
|------------|------------------------------------------|---------------------------------------------|----------------------------------------|-----------------------------|----------------------------|
| Der einfac | he Weg zum Fortbildur                    | ngsdiplom                                   |                                        |                             |                            |
| Ē          | Aktivitäten e<br>Protokollieren Sie hier | rfassen<br>die Fortbildungsaktivität        | en, die Sie gemacht haben, dar         | nit Ihnen die Credits anger | rechnet werden können.     |
| *          | Fortbildungs<br>Auf der Basis der erfass | diplom beantra<br>sten Aktivitäten können S | agen<br>Sie Ihr Fortbildungsdiplom bea | ntragen.                    |                            |
| $\Diamond$ | Rund um die<br>Allgemeine Information    | Fortbildung<br>nen über die Fortbildunge    | spflicht gemäss Medizinalberu          | fegesetz (MedBG) und die    | Fortbildungsordnung (FBO). |
|            | Fachgesellsch<br>Hier finden Sie Informa | naften<br>tionen und Links zu den e         | einzelnen Fachgesellschaften.          |                             |                            |
| <b>1</b>   | Meine Fachg<br>Ändern Sie hier Ihre sel  | ebiete ändern<br>lektierten Fachgebiete.    |                                        |                             |                            |

| Heine erfassten Akt     | tivitäten 7 G Übersicht Aktivitäten in Fortibildungsperiode |                              |       |         |         |        |     |
|-------------------------|-------------------------------------------------------------|------------------------------|-------|---------|---------|--------|-----|
| Datum ≁ 1               | Titel der Veranstaltung / Thema / Name der Publikation 2    | Veranstalter / Herausgeber 3 | Ort 4 | Credits | Beleg 5 | Aktion | nen |
| 10.09.2024 - 10.09.2024 | Test                                                        | Test                         | Test  | 7       | -       | Ū      | 1   |
| 03.03.2024 - 03.03.2024 | Test                                                        | Test                         | Test  | 20      | -       | Ū      | 0   |
| 28.01.2024 - 28.01.2024 | Test                                                        | Test                         | Test  | 15      | -       | Ū      | 0   |
| 01.01.2024 - 10.01.2024 | Test                                                        | Test                         | Test  | 35      | -       | Û      | 0   |

Hier werden alle erfassten Einträge angezeigt. Die Sortierung kann mittels Klick auf die jeweilige Spaltenüberschrift individuell geändert werden (Nr. 1 - 5).

- 6. Hier erfassen die Ärztinnen und Ärzte die Aktivitäten (siehe Seite 5): Jede Veranstaltung muss einzeln erfasst werden. Qualitätszirkel, Supervisionen etc. können kumuliert werden (bei Datum von 01.01.2022 31.12.2022 eingeben und die totale Anzahl Credits).
- 7. Hier sehen die Ärztinnen und Ärzte die erfassten Aktivitäten pro Fortbildungsperiode (siehe Seite 6).

### ${\it Fortbildung splattform}$

| Startseite                      | Aktivitäten erfassen                | Diplom beantragen                  | Rund um die Fortbildung                | Fachgesellschaften             | Meine Fachgebiete ändern |   |       |
|---------------------------------|-------------------------------------|------------------------------------|----------------------------------------|--------------------------------|--------------------------|---|-------|
| Neue Aktivit                    | tät erfassen                        |                                    |                                        |                                |                          |   |       |
| Titel der Vera                  | anstaltung / Thema / Nam            | e der Publikation*                 |                                        |                                |                          |   |       |
|                                 |                                     |                                    |                                        |                                |                          |   |       |
| Veranstalter                    | /Herausgeber*                       |                                    |                                        |                                |                          |   |       |
| Kategorie*                      |                                     |                                    |                                        |                                |                          |   | ~     |
|                                 |                                     |                                    |                                        |                                |                          |   |       |
| Ort*                            |                                     |                                    |                                        |                                |                          |   |       |
| Von*                            |                                     |                                    |                                        | Bis*                           |                          |   |       |
| TT.mm.jjjj                      |                                     |                                    | Ē                                      | TT.mm.jjjj                     |                          |   | Ħ     |
| Credits*<br>Für welches Fachgeb | iet wird diese Veranstaltung anerka | nnt?                               |                                        |                                |                          |   |       |
| Bitte Fachgebie                 | et auswählen                        |                                    | ~                                      | Anzahl Credits                 |                          | + |       |
|                                 |                                     |                                    |                                        |                                |                          |   |       |
| Die Möglichkeit                 | t, Credits für mehrere Fachgebie    | ete hinzuzufügen, ist ausschliessl | ich für Titelträgerinnen und Titelträg | er von mehreren Facharzttiteln | vorgesehen.              |   |       |
| Bemerkunge                      | n für Fachgesellschaft              |                                    |                                        |                                |                          |   |       |
|                                 |                                     |                                    |                                        |                                |                          |   |       |
|                                 |                                     |                                    |                                        |                                |                          |   | /2000 |
| Ich besitze eine                | e Teilnahme-/CME-Bestät             | <b>igung</b> (Datei darf max. 5 MB | sein)                                  |                                |                          |   |       |
|                                 |                                     |                                    |                                        |                                |                          |   |       |
|                                 |                                     |                                    | Dateien hierher ziehen oder            | r hier klicken um hochzuladen. |                          |   |       |
|                                 |                                     |                                    |                                        |                                |                          |   |       |
|                                 |                                     |                                    |                                        |                                |                          |   |       |

Speichern 
 Speichern

| Erfasste Aktivitäten in Fortbildungsperiode auswerten                   |                                                                                  |                                              |       |  |  |  |
|-------------------------------------------------------------------------|----------------------------------------------------------------------------------|----------------------------------------------|-------|--|--|--|
| ← Zurŭck                                                                | ← Zurück                                                                         |                                              |       |  |  |  |
| Bitte beachten: Diplomantrag in der Rubrik «Diplom beantragen» stellen! | Bitte beachten: Diplomantrag in der Rubrik « <u>Diplom beantragen</u> » stellen! |                                              |       |  |  |  |
| Fortbildungsperiode wählen 1<br>2022 - 2024                             | ~                                                                                | Diplom ist gültig in den Jahren: 2025 - 2027 |       |  |  |  |
| Bitte Fachgebiet auswählen<br>Allgemeine Innere Medizin                 | ~                                                                                | Kernfortbildung                              | ത     |  |  |  |
| © Fortbildungsprogramme auf Webseite 3                                  |                                                                                  | Erweiterte Fortbildung                       | 6     |  |  |  |
|                                                                         |                                                                                  | Total                                        | Ø     |  |  |  |
| Auswertung nach Kategorie                                               |                                                                                  |                                              |       |  |  |  |
| Kategorie †                                                             | Kernfortbildung                                                                  | Erweiterte Fortbildung                       | Total |  |  |  |
| 1 - Teilnahme an Veranstaltungen                                        | 0                                                                                | 7                                            | 7     |  |  |  |
| 1A - Veranstaltungen der Fachgesellschaft                               | 70                                                                               | 0                                            | 70    |  |  |  |
| Total                                                                   | 70                                                                               | 7                                            | 77    |  |  |  |
| Die State auf die Unterladen 4                                          |                                                                                  | © <u>Übersicht per E-Mail erhalten</u> 5     |       |  |  |  |

- 1. Die Fortbildungsperiode kann mittels Klick auf den Pfeil geändert werden. Die Darstellung welche die Ärztinnen und Ärzte antreffen, ist eine Standardansicht.
- 2. Hier kann das Fachgebiet geändert werden (z.B. bei Doppeltitelträgerinnen und Doppeltitelträgern).
- 3. Link auf die Fortbildungsprogramme auf der SIWF-Website.
- 4. Die eingetragenen Aktivitäten sind unten ersichtlich, können jedoch auch als PDF heruntergeladen oder per E-Mail versendet werden. Wenn die Ärztinnen und Ärzte vom Fortbildungsprotokoll sprechen, meinen sie oft dieses Dokument.
- 5. Die eingetragenen Aktivitäten können per E-Mail versendet werden.
- 6. Hier werden die eingetragenen Veranstaltungen kumuliert (je nachdem, ob sie als Kern- oder erweiterte Fortbildung eingetragen wurden).

Oft fragen Ärztinnen und Ärzte, wie sie Veranstaltungen eintragen sollen, für welche sie z.B. 4 Credits von der SGAIM und 4 Credits von der SGGG erhalten. Hier ein Beispiel → Grundsatz ist: 1 Credit pro Stunde. Mit anderen Worten, wenn eine Veranstaltung 4 Stunden dauert und die SGAIM 4 Credits spricht und die SGGG auch, dann dürfen die Ärztinnen und Ärzte nur 4 Credits in ihrem jeweiligen Fachgebiet eintragen (keine doppelte Erfassung). Dauerte die Sitzung aber 8 Stunden (z.B. 4 Stunden Allgemeine Innere Medizin am Morgen und 4 Stunden Gynäkologie am Nachmittag), dann dürfen sie jeweils 4 Credits für jedes Fachgebiet eintragen. Achtung, in diesem Fall müssen sie das obenstehende Formular zweimal ausfüllen, man kann nicht beide im gleichen «Schub» erfassen.

| Kategorie*                                                      | ~ |
|-----------------------------------------------------------------|---|
|                                                                 |   |
| 1 - Teilnahme an Veranstaltungen                                |   |
| 1A - Veranstaltungen der Fachgesellschaft                       |   |
| 1B - Veranstaltungen von SIWF-anerkannten Weiterbildungsstätten |   |
| 1C - Regionale / Kantonale Veranstaltungen                      |   |
| 1D - Nationale / Internationale Veranstaltungen                 |   |
| 2 - Aktive Tätigkeit als Autor oder Referent                    |   |
| 2A - Teilnahme an Qualitätszirkel                               |   |
| 2B - Vortrags- bzw. Lehrtätigkeit                               |   |
| 2C - Wissenschaftliche Publikation                              |   |
| 2D - Posterpräsentation                                         |   |
| 2E - Intervision / Supervision.                                 |   |
| 3 - Übrige Fortbildung                                          |   |
| 3A - Klinisch-praktische Fortbildung                            |   |
| 3B - E-Learning                                                 |   |
| 3C - In-Training-Examen / Self-Assessment                       |   |

### Wenn alle FB-Veranstaltungen erfasst wurden, können die Ärztinnen und Ärzte das Diplom beantragen:

| Startseite    | Aktivitäten erfassen      | Diplom beantragen        | Rund um die Fortbildung        | Fachgesellschaften | Meine Fachgebiet      | e ändern |
|---------------|---------------------------|--------------------------|--------------------------------|--------------------|-----------------------|----------|
| Meine Diplo   | ome                       |                          |                                |                    |                       |          |
| + Diplom b    | eantragen                 |                          |                                |                    |                       |          |
| 🗌 Ich möcht   | e ca. 3 Monate vor Ablauf | des Diploms via Email ar | n «ines.santos@siwf.ch» erinne | rt werden.         |                       |          |
| 🖉 E-Mail än   | dern                      |                          |                                |                    |                       |          |
| Beantragte    | Diplome                   |                          |                                |                    |                       |          |
| ତ୍ର 2025 - 20 | 27                        |                          |                                | Е                  | Beantragt: 04.03.2025 |          |
| Allgemeine    | Innere Medizin            |                          |                                |                    |                       |          |
| © 2024 - 20   | 26                        |                          |                                | P                  | Beantragt: 29.08.2024 |          |
| Z Test FG     | 20                        |                          |                                | L.                 | Cantrage 27.00.2024   |          |
| 2.00010       |                           |                          |                                |                    |                       |          |

Die Ärztinnen und Ärzte haben die Möglichkeit sich für eine Erinnerungsmail anzumelden. So werden sie ca. 3 Monate vor Ablauf des Fortbildungsdiploms via E-Mail erinnert, dieses zu erneuern.

|                       | Fortbildungs                    | plattform                                 |                   |           |
|-----------------------|---------------------------------|-------------------------------------------|-------------------|-----------|
|                       | Startseite                      | Aktivitäten erfassen                      | Diplom beantragen | Rund um d |
|                       | Diplom beantr                   | agen                                      |                   |           |
|                       | Schritt 1 vor                   | n 7: Personalien überp                    | orüfen            |           |
|                       | 1 2                             | 3 4                                       | 5 6               | 7         |
|                       | BRIEFANREDE<br>Sehr geehrte Fra | au Santos                                 |                   |           |
|                       | NAME<br>Santos                  |                                           |                   |           |
|                       | VORNAME<br>Inês                 |                                           |                   |           |
|                       | KORRESPONDENZ<br>SIWF           | ADRESSE                                   |                   |           |
|                       | Elfenstrasse 18<br>3000 Bern 16 |                                           |                   |           |
|                       | E-MAIL<br>⊠ <u>ines.santos@</u> | <u>siwf.ch</u>                            |                   |           |
|                       | Sind Ihre Persona               | lien korrekt?<br>Nein Ja                  |                   |           |
| Diplom beantrage      | 1                               |                                           |                   |           |
| Schritt 2 von 7:      | Fortbildungsperiode             |                                           |                   |           |
| 1 2                   | 3 4                             | <u>-</u> <u>(5)</u> <u>(6)</u> <u>(7)</u> |                   |           |
| Fortbildungsperiode w | <b>ählen:</b><br>e wählen       |                                           |                   |           |
| 2022 - 2024           |                                 |                                           |                   |           |

| Bitte beachten: Fortbildungsdiplome werden immer prospektiv au       | usgestellt. Wenn Sie z.B. die Fortbildungsperiode 2022 - 2024 auswählen, haben Sie die geleistete Fortbildung in den Jahren 2022 - 2024 erfasst und erhalten anschliessend ein Fortbildungsdiplom mit Gültigkeit 2025 - 2027 |   |  |  |  |
|----------------------------------------------------------------------|----------------------------------------------------------------------------------------------------|---|--|--|--|
| Fachgebiet                                                           |                                                                                                    |   |  |  |  |
| Wenn Sie mehrere Facharzttitel besitzen, genügt es die Fortbildung i | in einem Fachgebiet zu dokumentieren.                                                                                                    |   |  |  |  |
| Bitte Fachgebiet auswählen*                                          |                                                                                                    | ~ |  |  |  |
|                                                                      |                                                                                                    |   |  |  |  |
|                                                                      |                                                                                                    |   |  |  |  |
|                                                                      | Hier bitte Fachgebiet der jeweiligen Fachgesellschaft anwählen                                                                                                    |   |  |  |  |
| < Zurück × Abbrechen Weiter >                                        |                                                                                                    |   |  |  |  |

Hinweis: auf www.doctorfmh.ch wird immer nur das aktuellste Fortbildungsdiplom angezeigt.

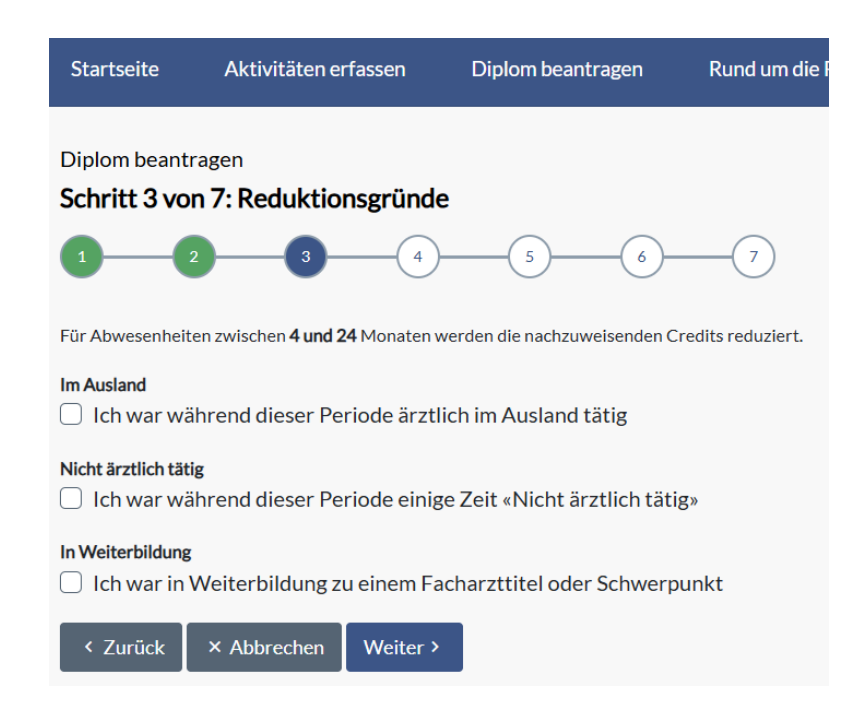

| Diplom beantragen                                                                  |                         |
|------------------------------------------------------------------------------------|-------------------------|
| Schritt 4 von 7: Fortbildungsprotokoll überprüfen                                  |                         |
|                                                                                    |                         |
| Welche Veranstaltungen möchten Sie für das Diplom anrechnen?                       |                         |
| Alle Veranstaltungen                                                               |                         |
| Psychiatrie und Psychotherapie - 7 Credits<br>2 Test FG - 7 Credits<br>Test : Test | Bearbeiten              |
| Test                                                                               | 10.09.2024 - 10.09.2024 |
| C Algemeine Innere Medizin - 20 Credits Test - Test                                |                         |
| Test                                                                               | 03.03.2024 - 03.03.2024 |
| C Aligemeine Innere Medizin - 15 Credits Anisthesiologie - 12 Credits Test: Test   | Bearbeiten              |
| Test                                                                               | 28.01.2024 - 28.01.2024 |
| Algemeine Innere Medizin - 35 Credits     Test : Test                              |                         |
| Test                                                                               | 01.01.2024 - 10.01.2024 |
|                                                                                    |                         |
| Dokumentierte Credits                                                              |                         |
| Kernfortbildung (rind. 75)                                                         |                         |
| Erweiterte Fortbildung<br>(max, 75) $\checkmark$ 7                                 |                         |
| Total (mind. 150)                                                                  |                         |
| < Zurück × Abbrechen Weiter >                                                      |                         |

| Diplom beantragen<br>Schritt 5 von 7: Diplomantrag abschliessen (5/6)                                                                                                    |
|----------------------------------------------------------------------------------------------------|
| Sprache* O DE FR IT                                                                                                    |
| Lieferung* <ul> <li>Diplom selber ausdrucken (CHF 400,00)</li> </ul>                                                                                                    |
| <ul> <li>Hiermit bestätige ich, in den Jahren 2022 bis 2024 Fortbildung gemäss den Vorgaben des Fortbildungsprogramms Allgemeine Innere Medizin absolviert zu haben.</li> <li>Wichtig: Die elektronische Bestätigung ist gleichwertig wie eine rechtsgültige Unterschrift.</li> </ul> |
| < Zurück × Abbrechen Weiter >                                                                                                    |

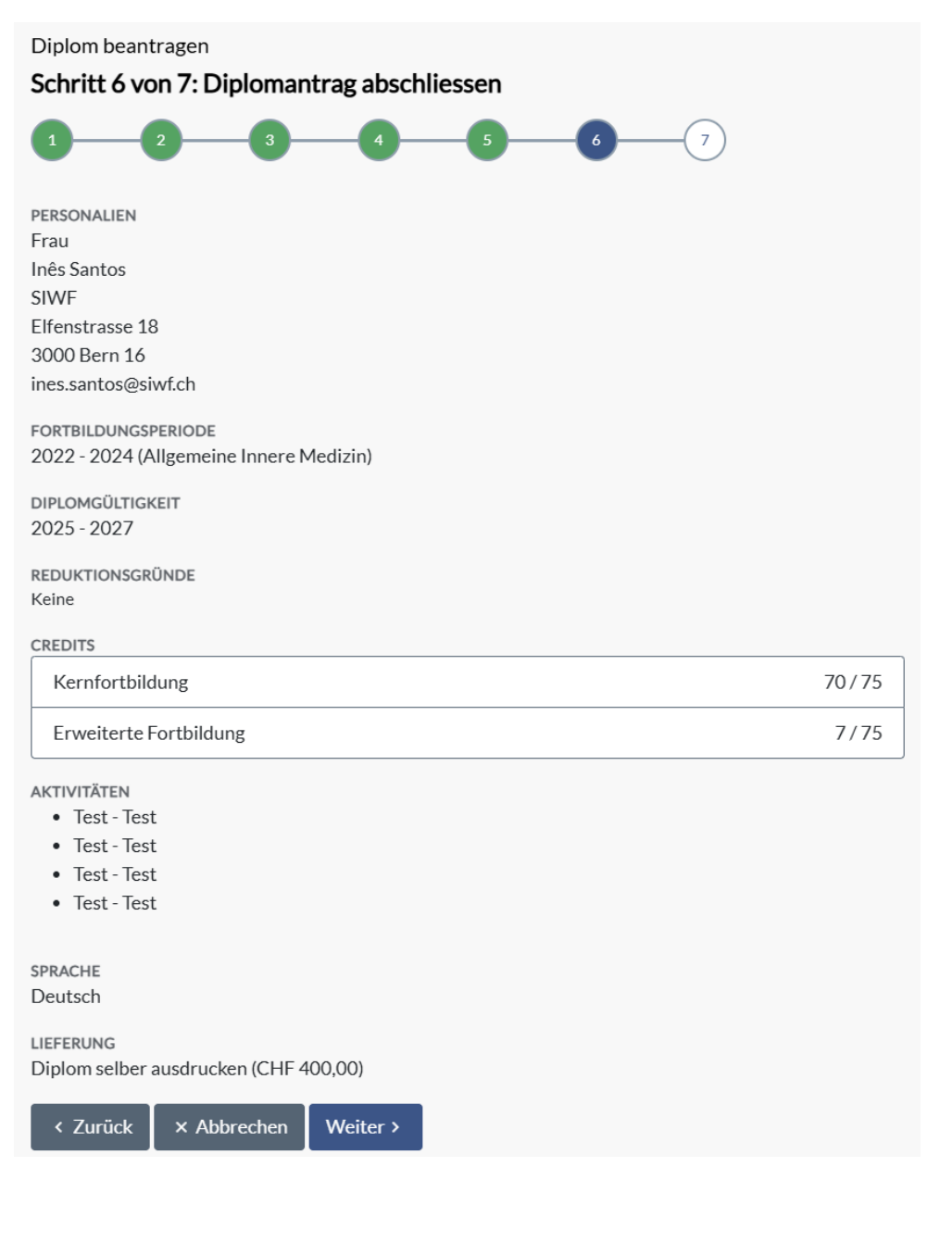

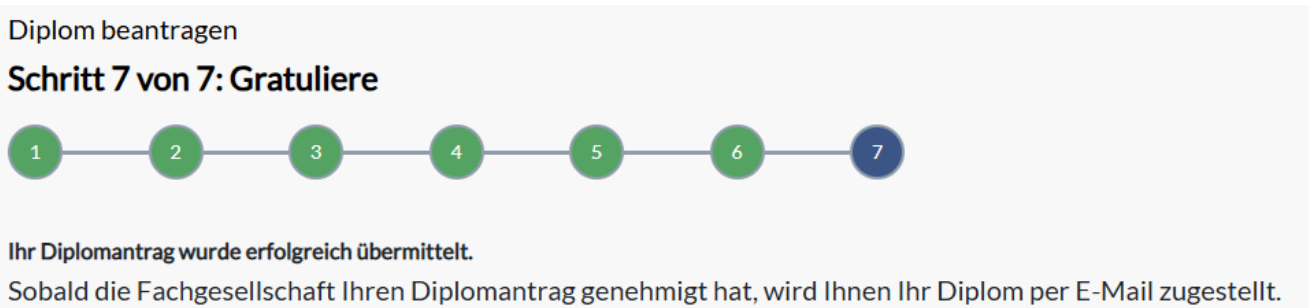

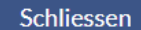

## 5 Fortbildungsplattform aus Sicht der Fachgesellschaft

| Fortbildungsplattform                   |                    |                                              |                                                                   |  |  |  |  |  |  |
|-----------------------------------------|--------------------|----------------------------------------------|-------------------------------------------------------------------|--|--|--|--|--|--|
| Startseite                              | Ärzte              | Fachgesellschaften                           | Geschäftsstelle SIWF                                              |  |  |  |  |  |  |
| Der einfache Weg zum Fortbildungsdiplom |                    |                                              |                                                                   |  |  |  |  |  |  |
|                                         | Für Ä<br>Hier könr | rzte<br>en Sie Ihre Fortbildungsa            | aktivitäten protokollieren und Diplome beantragen.                |  |  |  |  |  |  |
| Ê                                       | Für Fachgese       | achgesellschaf<br>Ilschaften können hier die | <b>ten</b><br>e Diplomanträge für ihr Fachgebiet bearbeiten.      |  |  |  |  |  |  |
|                                         | Für G              | eschäftsstelle<br>ne Bereich für die Konfigu | SIWF<br>uration steht nur der Geschäftsstelle SIWF zur Verfügung. |  |  |  |  |  |  |

| Fact       | ngebiet | •   | Startseite | Anträge | Personen           | Einstellungen |             |             |                  |                 |          |                     |                      |                 |
|------------|---------|-----|------------|---------|--------------------|---------------|-------------|-------------|------------------|-----------------|----------|---------------------|----------------------|-----------------|
| Status     |         |     | Anträge    |         |                    |               |             |             |                  |                 |          |                     | 17                   | ± Exportieren ▼ |
| Alle       | 12      | 526 | O Such     | . [1]   |                    |               |             |             |                  |                 |          |                     |                      |                 |
| Pendent    | 13      | 1   |            | e []    |                    |               |             |             |                  |                 |          |                     |                      |                 |
| Genehmigt  | 14      | 481 | Status 1   | P       | Person 2           | Stichprobe 3  | Periode 4   | Diplom 5    | Antragsdatum + 6 | Total Credits 7 | Gebühr 8 | Eingang bestätigt 9 | Rechnung gestellt 10 | Aktionen        |
| Abgelehnt  | 15      | 44  | Genehmigt  |         | Here Churtecher,   |               | 2023 - 2025 | 2026 - 2028 | 24.09.2024       | 152/133         |          |                     | Ja                   | 1               |
| Stichprobe | 16      | 37  | Genehmigt  |         | ing Parkingth Sch. |               | 2022 - 2024 | 2025 - 2027 | 18.09.2024       | 189/150         | -        |                     |                      | 1               |
|            |         |     | Genehmigt  |         | of independent     | -             | 2018 - 2020 | 2021 - 2023 | 25.08.2024       | 198/150         | -        | -                   | -                    | 1               |
|            |         |     | Genehmigt  |         | altining same tag  | -             | 2021 - 2023 | 2024 - 2026 | 25.08.2024       | 166/150         | -        | -                   | -                    | 1               |
|            |         |     | Genehmigt  |         | ACC PROFESSION     |               | 2022 - 2024 | 2025 - 2027 | 22.08.2024       | 158/150         |          |                     |                      | 0               |
|            |         |     | Genehmigt  |         | and a film         |               | 2021 - 2023 | 2024 - 2026 | 21.08.2024       | 219/150         |          |                     |                      | 1               |

Die Sortierung kann mittels Klick auf die jeweilige Spaltenüberschrift individuell geändert werden (Nr. 1 - 10).

- 11. Mittels Suchfunktion kann eine Person schneller gefunden werden (Name oder FMH-ID eingeben).
- 12. Grundsätzlich werden immer alle Daten ungefiltert angezeigt, mittels Klick können Filter aktiviert werden:
  - 13. Pendente Anträge
  - 14. Genehmigte Anträge
  - 15. Abgelehnte Anträge
  - 16. Stichproben
- 17. Hier kann eine Excel generiert werden, entweder mit allen oder nur den gefilterten Personen (siehe Punkt 12-16).

| Fachgebiet         | - Startseite | Anträge | Personen 🕸 Einst                        | ellungen   |              |                  |               |                        |                          |
|--------------------|--------------|---------|-----------------------------------------|------------|--------------|------------------|---------------|------------------------|--------------------------|
|                    |              |         |                                         |            |              |                  |               |                        | 17 18                    |
| Fachgesellschaft   |              |         | Personen                                |            |              |                  |               | 16 + Hinzufügen        | ± Import ± Exportieren ▼ |
| Alle               | 7            | 689     | ۹. Suche                                |            |              |                  |               |                        | ·                        |
| Mitglieder         | 8            | 351     | • • • • • • • • • • • • • • • • • • • • | <b>[</b> ] | • <b>•</b>   |                  |               | entri i la             |                          |
| Nicht Mitglied     | 9            | 338     | Person + 1                              | Fmhld 2    | Ort 3        | Mitgliedschaft 4 | Facharzttitel | Gültigkeit 6           | Aktionen                 |
| Facharzttitel      |              |         | Meldonaka, Mara                         | anon       | fields       | Nicht Mitglied   | ~             | Diplom gültig bis 2019 | 0                        |
| Alle               | 10           | 689     | Adv Orbert Hits                         | 40(1)      | Cycologies - | FG-Mitglied      | -             | -                      | 1                        |
| Mit Facharzttitel  | 11           | 324     | Albert, Selle 6.                        | 680-03     | fami         | Nicht Mitglied   |               |                        | 1                        |
| Ohne Facharzttitel | 12           | 365     |                                         |            |              |                  |               |                        |                          |
|                    |              | _       | AMERICAL CONTRACTOR OF A                | 00178      | Many         | FG-Mitglied      | ~             | Diplom gültig bis 2026 | 0                        |
| Diplom             |              |         |                                         |            |              |                  |               |                        |                          |
| Alle               | 13           | 689     | Athens, Brat                            | Detan      | i Andigen    | Nicht Mitglied   | -             | Diplom gültig bis 2015 | /                        |
| Gültiges Diplom    | 14           | 0       | Annali, Schlare                         | 26477      | OB104        | FG-Mitglied      | -             | Diplom gültig bis 2023 | 0                        |
| Fehlendes Diplom   | 15           | 689     | Annalasia, Panagarian                   | 47933      | 6 20         | Nicht Mitglied   | -             | -                      | 0                        |

Die Sortierung kann mittels Klick auf die jeweilige Spaltenüberschrift individuell geändert werden (Nr. 1 - 6).

- 7. Grundsätzlich werden immer alle Daten ungefiltert angezeigt, mittels Klick können Filter aktiviert werden:
  - 8. Mitglieder der Fachgesellschaft
  - 9. Nicht-Mitglieder der Fachgesellschaft
  - 11. Person mit Facharzttitel
  - 12. Person ohne Facharzttitel
  - 14. Person mit gültigem Diplom
  - 15. Person ohne gültiges Diplom
- 16. Hier können Mitglieder hinzugefügt werden. Dazu wird die GLN-Nummer oder die FMH-ID benötigt.
- 17. Hier können Personen mittels Liste eingefügt werden.
- 18. Hier kann eine Excel generiert werden, entweder mit allen oder nur den gefilterten Personen (siehe Punkt 7-15).

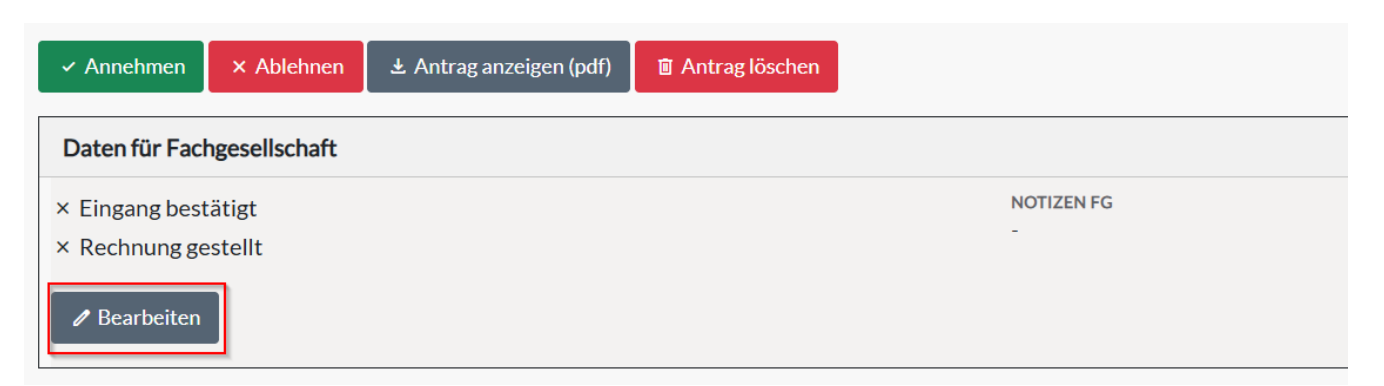

Die Fachgesellschaften können bei jedem Antrag Notizen erfassen und den Status von Eingangsbestätigungen und Rechnungsstellung anpassen. Die Benutzung dieser Felder ist optional.

| 156 Total     42 Kernfortbildung     114 Erweiterte Fortb. |                 |                   |       |  |  |  |  |  |  |
|------------------------------------------------------------|-----------------|-------------------|-------|--|--|--|--|--|--|
| Auswertung nach Kategorie                                  |                 |                   |       |  |  |  |  |  |  |
| Kategorie ↑                                                | Kernfortbildung | Erweiterte Fortb. | Total |  |  |  |  |  |  |
| 1 - Teilnahme an Veranstaltungen                           | 11              | 60                | 71    |  |  |  |  |  |  |
| 1B - Veranstaltungen von SIWF-anerkannten Weite            | 4               | 32                | 36    |  |  |  |  |  |  |
| 1D - Nationale / Internationale Veranstaltungen            | 16              | 0                 | 16    |  |  |  |  |  |  |
| 3A - Klinisch-praktische Fortbildung                       | 11              | 22                | 33    |  |  |  |  |  |  |
| Total                                                      | 42              | 114               | 156   |  |  |  |  |  |  |

Beim Diplomantrag wird unterhalb der Credits die Spalte «Kategorie» angezeigt. So kann die Fachgesellschaft auf einen Blick erkennen, ob ihre Anforderungen gemäss Fortbildungsprogramm erfüllt sind.

|                              | Erfasste Aktivitäten                                    |                         |                               |  |  |  |  |  |
|------------------------------|---------------------------------------------------------|-------------------------|-------------------------------|--|--|--|--|--|
| Teilnahme an Veranstaltungen |                                                         |                         |                               |  |  |  |  |  |
|                              | Kernfortbildung - 3 Credits<br>Unisanté : Infectiologie | 소 Teilnahmebestaetigung | 3 Credits ∥ <u>Bearbeiten</u> |  |  |  |  |  |
|                              | Lausanne                                                | 10.02.2022 - 10.02.2022 |                               |  |  |  |  |  |

Bisher konnten die Fachgesellschaften Bemerkungen hinzufügen, die nur für sie sichtbar waren. Neuwerden diese Bemerkungen bei einer Ablehnung auch im PDF des Diplomantrags für die Antragstellende oder den Antragsstellenden angezeigt.

| Erfasste Aktivitäten                                 |                                      |                                                                                |
|------------------------------------------------------|--------------------------------------|--------------------------------------------------------------------------------|
| Teilnahme an Veranstaltungen                         |                                      |                                                                                |
| Erweiterte Fortb 25 Cred<br>SIWF / ISFM : Gutschrift | iits<br>: Covid-19 / Crédit Covid-19 | 25 Credits (Arzt 25)<br>Korrigiert*                                            |
| Bern / Berne                                         | Bemerkung Arzt                       | 01.01.2021 - 30.06.2021                                                        |
|                                                      |                                      | Bemerkung<br>Eine Bemerkung der Fachgesellschaft                               |
|                                                      |                                      | Anrechenbar als<br>Kernfortbildung<br>Erweiterte Fortb.<br>Speichern Abbrechen |

Die Fachgesellschaft kann die Credits zwischen der erweiterten und der Kernfortbildung verschieben. Die Anpassung der Credits ist weiterhin möglich, auch wenn keine Umteilung erfolgt.

## 6 Weitere Funktionen

| L  | F          | achgebiet                                            | •                        | Startseite       | Anträge                   | Personen     | 🕸 Einstellungen |
|----|------------|------------------------------------------------------|--------------------------|------------------|---------------------------|--------------|-----------------|
| Be | reich Fach | ngesellschaft                                        |                          |                  |                           |              |                 |
|    | Ê          | Anträge<br>Hier bearbeiten Sie alle offenen Anträge. |                          |                  |                           |              |                 |
|    |            |                                                      |                          |                  |                           |              |                 |
|    |            | Personen de                                          | e <b>r Fa</b><br>arbeite | n Sie die Person | schaft<br>nen Ihrer Fachg | gesellschaft |                 |

In den Einstellungen können die Benutzerinnen und Benutzer (zugangsberechtigte Personen) eingesehen und die Einstellungen der Stichproben, sowie der Benachrichtigungen für neu eingehende Anträge bearbeitet werden.

| Fachgebiet                                                            |  | ige Personen | 🕸 Einstellungen |                             |  |  |  |  |  |
|-----------------------------------------------------------------------|--|--------------|-----------------|-----------------------------|--|--|--|--|--|
| Einstellungen<br>Benutzer Stichproben Benachrichtigungen              |  |              |                 |                             |  |  |  |  |  |
| Benutzer                                                              |  |              |                 |                             |  |  |  |  |  |
| Name                                                                  |  |              | FMH Nummer      | E-Mail                      |  |  |  |  |  |
| 2. Farithusan Marines                                                 |  |              | 1.00710         | marine factors are facility |  |  |  |  |  |
| A Motol Jacobs Deads                                                  |  |              | 56758           | wants hat what 7 bin als    |  |  |  |  |  |
| A Trachard, Internia                                                  |  |              | 126780          | officerressish              |  |  |  |  |  |
| Für Änderungen an der Benutzerliste, wenden Sie sich an info@siwf.ch. |  |              |                 |                             |  |  |  |  |  |

← Zurück

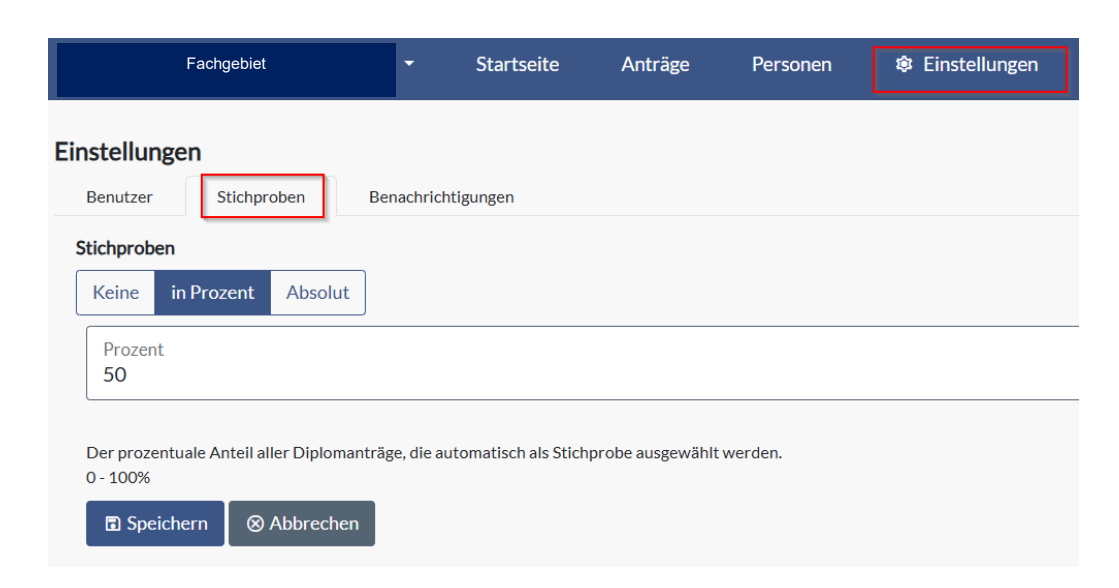

| Fachgebiet - Startseite Anträge Person                                                                                   |  |  |  |  |  | Einstellungen       |                  |                    |   |  |
|----------------------------------------------------------------------------------------------------|--|--|--|--|--|---------------------|------------------|--------------------|---|--|
| Einstellungen<br>Benutzer Stichproben Benachrichtigungen                                                                 |  |  |  |  |  |                     |                  |                    |   |  |
| Benachrichtigungen An folgende E-Mailadressen werden Benachrichtigungen verschickt, wenn neue Anträge eintreffen. E Mail |  |  |  |  |  |                     |                  |                    |   |  |
| office@ssai.ch                                                                                                    |  |  |  |  |  | pro Antrag 1 E-Mail | pro Tag 1 E-Mail | pro Woche 1 E-Mail | × |  |
| + <u>weitere E-Mail hinzufügen</u><br>☐ Speichern ⊗ Abbrechen                                                            |  |  |  |  |  |                     |                  |                    |   |  |